## 42.定期定额户申请核定及调整定额

## 【功能概述】

纳税人可以通过本功能提交定期定额核定及调整申请,税务机关按照税务机关依照法律、行政法规的规定进行审核,确定其应纳税额。

【办理路径】

首页→ 〖我要办税 〗→ 〖核定管理 〗→ 〖定期定额户申请核定及调整 定额 〗

【办理流程】

网上申请→(税务机关受理)

【具体操作】

一、首页→我要办税→核定管理→定期定额户申请核定及调整定额

| ● 国家税务总                           | 局江苏 | 省电子称              | <del>的</del>                        |            |                |                               |            | 请输入需要搜索的内容             | 28 N.U                      |                        |
|-----------------------------------|-----|-------------------|-------------------------------------|------------|----------------|-------------------------------|------------|------------------------|-----------------------------|------------------------|
| 合 常用功能                            | 88  | 我的信息              | 我要办税                                | 我要查问 互动    | <u>中心 公众服务</u> |                               |            |                        |                             |                        |
| - 税费缴纳(申报、更正、作度)                  |     |                   |                                     |            |                | <b>6</b> 3                    |            |                        |                             | 0                      |
| - 开具税收完税(要)证明                     |     | 124               |                                     | 分票使用       | 総裁由振び掛法        | 111<br>8047 1846              | 正明开展       | 彩藝行政许可                 | 「「「なっか」                     |                        |
| 会 查餐业务                            |     |                   |                                     | DOMO: N    | ogu - modern   | 0,000                         | Surgar Law | DEST DALLES            |                             | month ( new / 00 month |
| <ul> <li>新办个体工商户综合申请客幅</li> </ul> | -   | - BOLL B          | -Fill                               | <b>→</b> ← |                |                               |            |                        |                             |                        |
| • 新办企业综合申请套幅                      | ~   | 定照定额/<br>17/00/00 | <sup>中</sup> 申请校定及调整<br>9(1979) 计中心 | 定额<br>     | 农产品:<br>时纳税    | 會國稅进項稅額扣除标准核定申請<br>人支更納稅定額的核准 | i          | 定期定额户申请终1<br>対采取实际利用取引 | 定期定额征收方式<br>188以外的其他企业所得税预撤 | 方式的标定                  |
| ▪ 跨区域涉税事项综合办理赛餐                   |     | (                 | 0                                   | 8          | ***            | ~                             | $\sim$     |                        |                             |                        |
| ■ 小规模转一般纳税人套餐                     |     | 出口                | 显税當理                                | 增值税抵扣凭证管理  | 纳税信用           | 涉税专业服务机构管理                    | 其他服务事项     | 线上执法                   | 法律追查与救济事项                   |                        |

## 二、点击【定期定额核准及变更】

| 0        | 首页        | >         | 我要办税     | > | 核定管理 | > | 定期定额户申请核定及调整定额 |
|----------|-----------|-----------|----------|---|------|---|----------------|
|          |           |           |          |   |      |   |                |
| <b>_</b> | AP YIL MA | -         |          | ٦ |      |   |                |
|          |           |           | S.       | L |      |   |                |
|          |           | Ξ٦        |          | L |      |   |                |
|          |           |           | <u>/</u> | L | -    | - |                |
|          | 定期定:      | 版法/4<br>第 | 1.及变     | L |      |   |                |
|          |           | ~         |          | J |      |   |                |

三、选择核定有效期起止日期,填写办税人相关信息

| 同心正确能正由正  | 高业 税务行   | 政许可申请表                                                                                                    |           |           |           |              |
|-----------|----------|----------------------------------------------------------------------------------------------------|-----------|-----------|-----------|--------------|
|           |          |                                                                                                    | 个体工商所     | 中定额核定审批表  |           |              |
| 纳税人名称:    | 推安       |                                                                                                    |           | 纺织人类型     | 从事店物排     | 北发或零售的增值税的税人 |
|           | 纳根人识别号   |                                                                                                    | 业主姓名      |           | 电话        | 131          |
|           | 经营地址     | 推定                                                                                                    |           |           |           |              |
|           | 核定有效期起。  | 2022-7-01                                                                                                    | 3         |           | 核定有效朝止。   | 2022-12-31   |
|           | 力税人姓名    | THE OWNER OF THE OWNER OF THE OWNER OWNER OF THE OWNER OWNER OWNER OWNER OWNER OWNER OWNER OWNER OWNER OWNER OWNER OWNER OWNER OWNER OWNER OWNER OWNER OWNE | 力税人身份证件类型 | 居民身份证 🗸   | 力税人身份证件号码 |              |
|           | 0.000    |                                                                                                    |           | 经营项目。     |           | 应纳税经营额"      |
|           | 1200     |                                                                                                    |           | 18行 副行    |           |              |
|           | 申请定新情况   | 经收项目                                                                                                    | 征收品目      | 税率        |           | 月应纳税额        |
|           |          | 增值院                                                                                                    | 商业(3%)    | 0.03      |           |              |
| 327-10192 |          | 个人所得税                                                                                                    | 经营所得      | 0         |           |              |
|           |          | 城市维护建设税                                                                                                    | 市区(増值税附征) | 0         |           |              |
|           |          | 教育書用加                                                                                                    | 增值税款育费附加  | 0         |           |              |
|           |          | 地方教育附加                                                                                                    | 增值税地方教育附加 | 0         |           |              |
|           |          |                                                                                                    | 上期定额      | 上朝月均开員簽週  | 发展应税金额    |              |
|           | 定期代化均    | 108500.0                                                                                                    |           |           |           |              |
|           | 17 844 0 |                                                                                                    |           | 经营项目      |           | 应纳税经营额       |
| 主管税务机关线定  | 经营销化     |                                                                                                    |           | Inter Mar |           |              |
|           | 由请定额情况   | 征收项目                                                                                                    | 征收居目      | 税里        |           | 月应纳税额        |

- 四、点击【增行】,在新增的一行中选择经营范围,填写应纳税经营
- 额,然后点击左上角【商业】表单

| 体工商户定额核定审批表 | 商业 秘姆行    | 政许可申请表                                                                                                    |              |             |                  |                        |
|-------------|-----------|----------------------------------------------------------------------------------------------------|--------------|-------------|------------------|------------------------|
|             |           |                                                                                                    | 个体工商所        | 户定额核定审批表    |                  |                        |
| 纺税人名称:      | lig 🚺     |                                                                                                    |              | 的党人类型       | 从事货物批发或零售的增值税的税人 |                        |
|             | 纳税人识别号    |                                                                                                    | 业主姓名         |             | 电话               | 13/                    |
|             | 经营地址      | 建安市                                                                                                    |              |             |                  |                        |
|             | 核定有效期起。   | 2022-7-01                                                                                                    |              |             | 核定有效朝止。          | 2022-12-31             |
|             | 1 MP-07   | And a second second sec | AND LOCATION | EPECT V     | 551 BOTHER       | Contract and inclusion |
|             | 经营情况      |                                                                                                    |              | 经营项目。       |                  | 应纳税经营额 <sup>。</sup>    |
|             |           | U                                                                                                    | 请选择          |             |                  |                        |
|             |           | 经改项目                                                                                                    | 任改基目         |             |                  | 月应纳税额                  |
| 业产自报        |           | 增值说                                                                                                    | 商业(3%)       | 0.03        |                  |                        |
|             | 申请定期情况    | 个人所得税                                                                                                    | 经营所得         | 0           |                  |                        |
|             |           | 城市维护建设税                                                                                                    | 市区(増値税附征)    | 0           |                  |                        |
|             |           | 教育書附加                                                                                                    | 增值税救育费附加     | 0           |                  |                        |
|             |           | 地方教育附加                                                                                                    | 增值税地方赦购附加    | 0           |                  |                        |
|             | 104701-04 | 上現                                                                                                    | 記録           | 上朝月均开具著     | 通发重应税金额          |                        |
| 15 MOLEVE   |           | 108500.0                                                                                                    |              |             |                  |                        |
|             |           |                                                                                                    |              | 经营项目        |                  | 应纳税经营额                 |
|             | 经营情况      |                                                                                                    |              | 経営項目        |                  | 应纳税经营额                 |
| TENSOLOGIE  |           |                                                                                                    |              | based bound |                  |                        |

五、填写表格中相关信息,然后点击【保存】

| 个体工商户定额核定率 丙 商业 税务行政许可申请表         |                     |          |                          |
|-----------------------------------|---------------------|----------|--------------------------|
|                                   | 个体工商户定额信息采集表 (商业)   |          |                          |
| entities in second                |                     |          | 采集日期:2022-7-15 金額单位:元(列3 |
| 的现人记到号                            | 92                  | 的积人名称    | 准安木                      |
| 1111 A                            |                     | 经营地址     | 推安方                      |
| 新新市道                              | ( and constrained a | 经营范围     | 钟表、日用百货批发、零售。            |
| 定都项目。                             |                     |          |                          |
| 资产投资总额(元)                         |                     | 經营面积(m2) |                          |
| 年房業短金(元)                          |                     | 合储面积(m2) |                          |
| 約戰人將決街多                           |                     | 所屬東田市场   |                          |
| 75人业从                             |                     | 经营方式     |                          |
| 東西情況                              |                     | 代理品牌数量   |                          |
| 以哪旺鄉情况                            |                     | 代理区域     |                          |
| \$BIA                             |                     | 所屬路段系数   |                          |
| 經營年限                              |                     | 广告类别     |                          |
| 供害程度                              |                     |          |                          |
| 应纳消费税4 <mark>营</mark> 救入占总收入比例(%) |                     | 其他项目     |                          |

## 六、点击【确定】关闭弹窗,然后点击【提交】即可

| ♥ 首页 ★ ###### 検定管理 > 定期定额户申请核定及调整定额 |                                     |           |                             |
|-------------------------------------|-------------------------------------|-----------|-----------------------------|
| 超回主页 超交 5 集单打印                      |                                     |           |                             |
| 个体上两户星级核是审批表 向业 税务行政许可申请表           |                                     |           |                             |
|                                     | 个体工商户定额信息采集表(商业)                    |           |                             |
| 學位名称                                |                                     |           | 采着日期-2022-7-15 金額单位:元(利至角分) |
| 明晚人印刷卷                              | 9,000 000 0000                      | 訪祝人若称     | 用空内 网络马马马马马马马马马             |
| SHER                                |                                     | 经重地址      | 推安市                         |
| No.5                                | 1000000                             | 经营销圈      | 钟表、日用百货批发、零售。               |
| SAULE.                              | 1、0000000051500011第4法本手編集制出設立(11月5) |           | •                           |
| <b>而产投资总额</b> (元)                   |                                     | 经营置积(m2)  |                             |
| 年病屋相会(元)                            | 数据保存成功                              | (合稿面积(m2) |                             |
| 纳现人所让街乡                             |                                     | 所屬集合市场    |                             |
| <b>第</b> 人並从                        |                                     | 经重方式      | 请选择 <b>v</b>                |
| 酸盐磷气                                |                                     | 代理品牌数量    |                             |
| Kalia a                             |                                     | 代理区域      |                             |
| REIR                                |                                     | 所屬脑段系数    |                             |
| 经数年限                                |                                     | 广告类制      |                             |
| 供習程実                                |                                     |           |                             |
| 应纳消费表记算收入点总收入比例(%)                  |                                     | 其他项目      |                             |